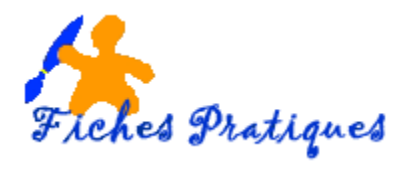

# Découverte d'Audacity

**Audacity** est un éditeur audio libre, à la fois complet et simple d'utilisation. Il permet de manipuler les fichiers au format WAV, AIFF, OGG ou MP3 : suppression des silences, ajout d'écho ou d'effets spéciaux, suppression des parasites, mixage, etc. Grâce à l'éditeur intégré, vous avez également la possibilité de copier, de coller et d'assembler des extraits sonores pour créer des projets multipistes.

Les formats d'exportation d'Audacity sont au nombre de 3 :

- Le format Wav qui offre une qualité maximale mais crée des fichiers très lourds
- Le format MP3 à une qualité très acceptable et divise par 10 l'espace occupé sur votre ordinateur, mais c'est également le standard d'Internet
- Le format Ogg Vorbis est un format libre. Il offre une qualité sonore légèrement supérieure au format MP3 mais il faut un logiciel spécialisé pour les lire.

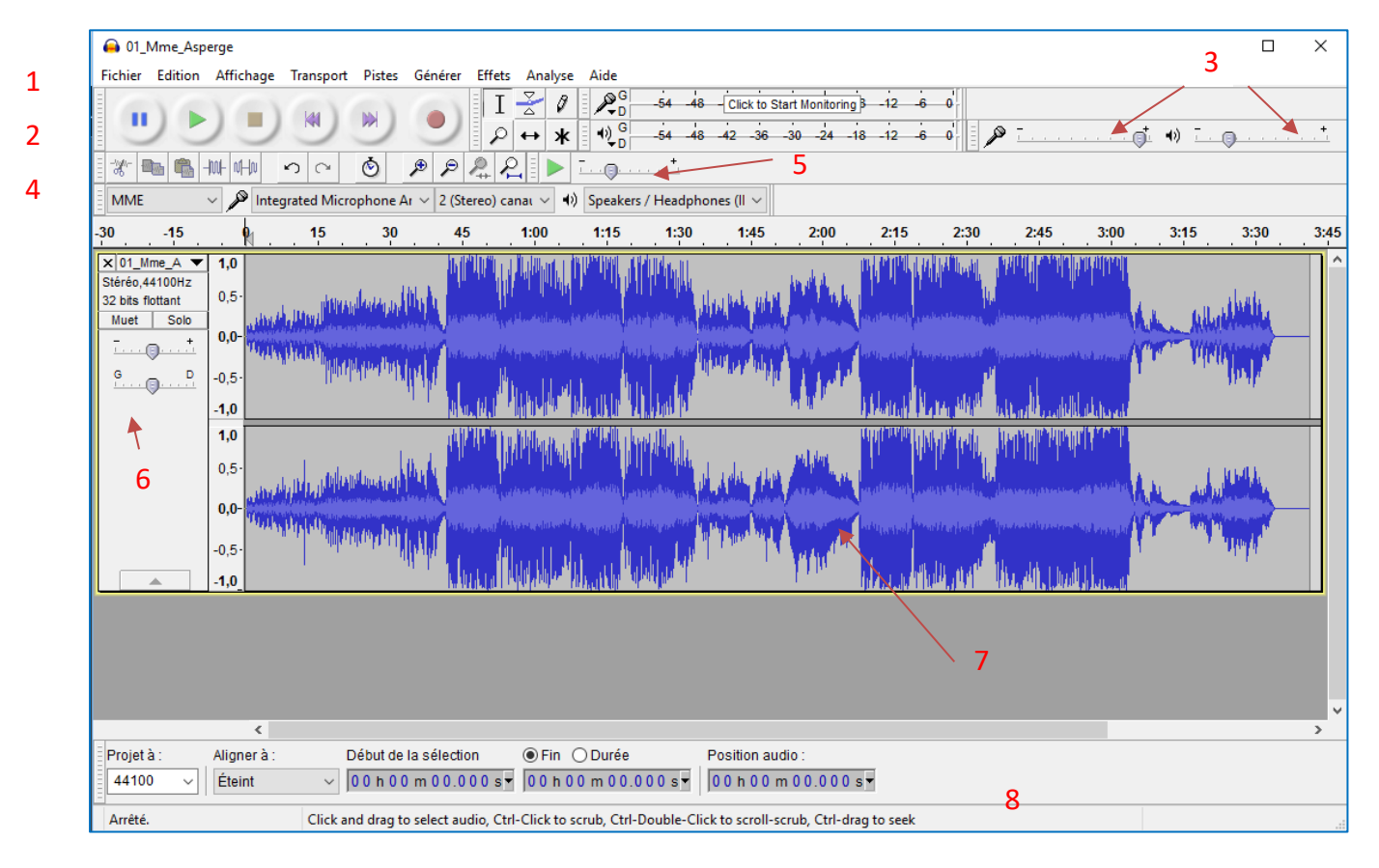

# L'interface générale

- 1. Les menus déroulants
- 2. Les barres d'outils de contrôle
- 3. Les barres d'outils mixage
- 4. La barre de lecture variable
- 5. La barre de lecture d'édition
- 6. Informations sur la piste
- 7. La bande sonore ou spectre
- 8. La barre d'état

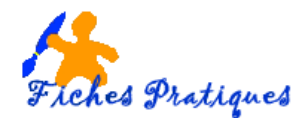

#### 1. Les menus déroulants

Le **menu Fichier** permet - comme pour la plupart d'autres logiciels - d'effectuer opérations telles que : Ouvrir, fermer, enregistrer, importer et exporter, quitter.

Le **menu Edition** permet de revenir en arrière en cas d'erreur et de programmer les préférences.

De très nombreux effets audio sont disponibles dans le **menu Effets**. Le mieux est de les essayer pour se rendre compte de leurs effets.

*Amplification* augmente le volume, il est efficace puisque qu'il permet de calculer le gain maximum sans endommager le son

*Cross Fade In et Cross Fade Out,* la même chose mais en plus atténué que les fondus en ouverture et fermeture. Important pour débuter et clore en douceur un passage audio.

#### 2. Barres d'outils de contrôle

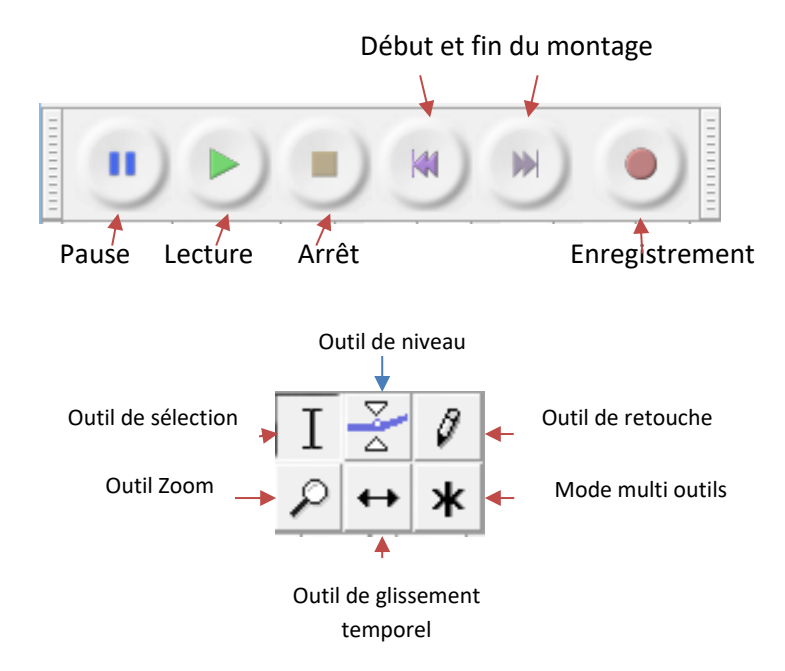

#### Pour lire la totalité du fichier

- Assurez-vous que le pointeur se trouve au début du montage en clique sur le **bouton Début de montage**
- Cliquez ensuite sur le **bouton Lecture**

#### Pour lire une partie du fichier

- Sélectionnez l'outil sélection
- Puis avec un glissez tirez sélectionnez une partie du fichier

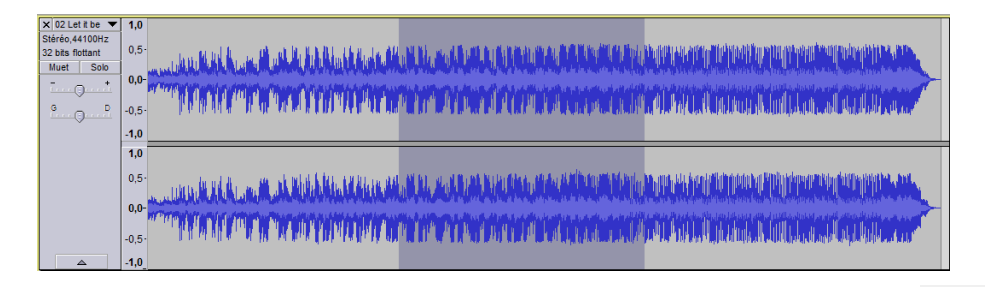

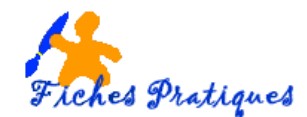

Astuce : si vous appuyez simultanément sur la touche **Maj + le bouton de lecture** se transformera en un **bouton de lecture en boucle.** 

#### Pour arrêter la lecture du fichier

- Sélectionnez le bouton Arrêt
- 3. Les barres d'outils mixage

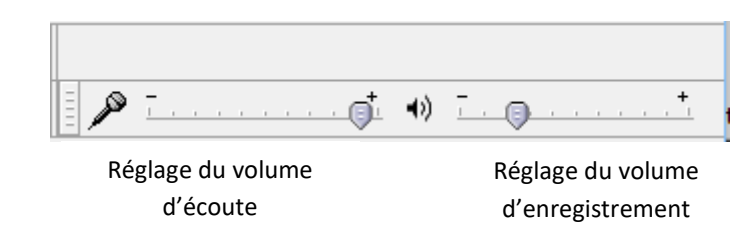

4. La Barre de lecture variable

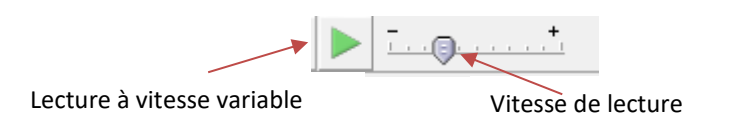

5. La barre de lecture d'édition

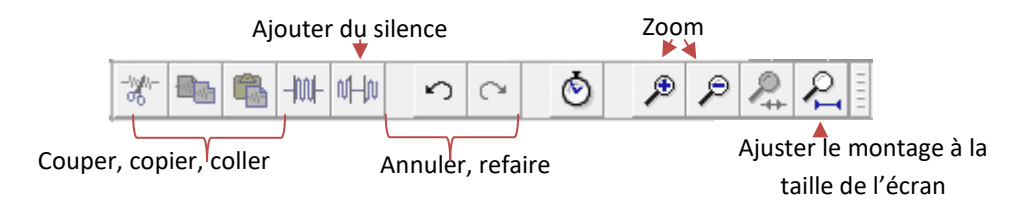

#### 6. Informations sur la piste

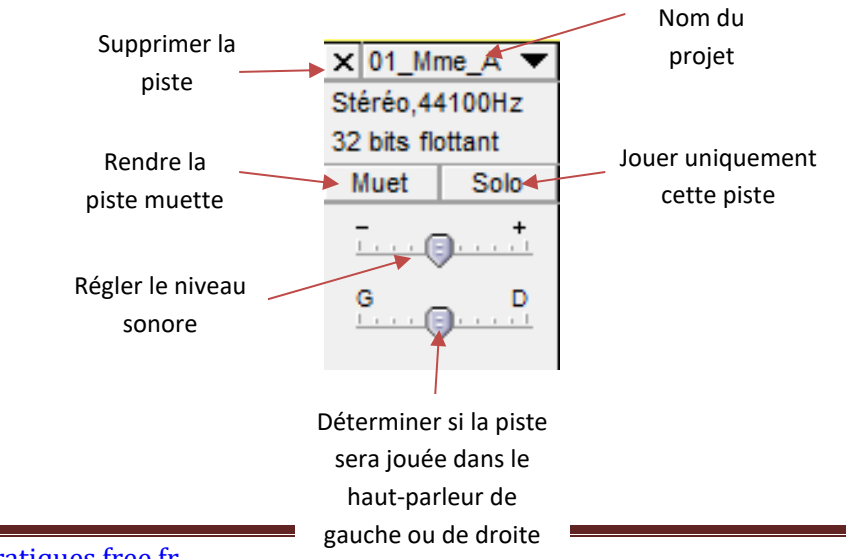

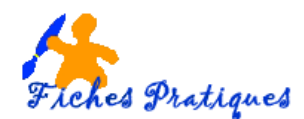

### 7. La bande sonore

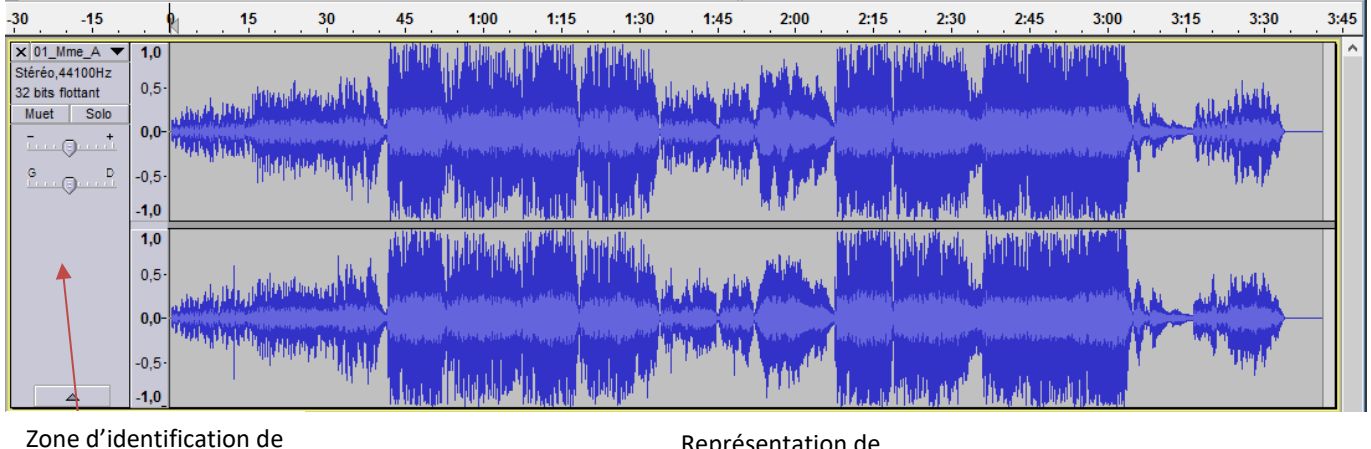

la piste

## 8. La barre d'Etat (en bas de votre écran)

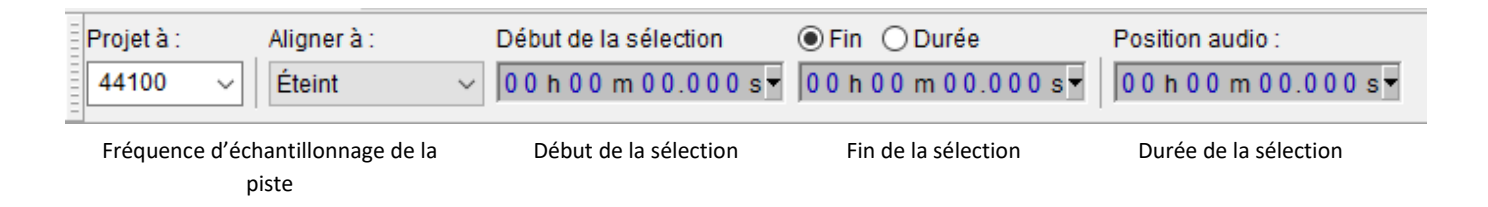

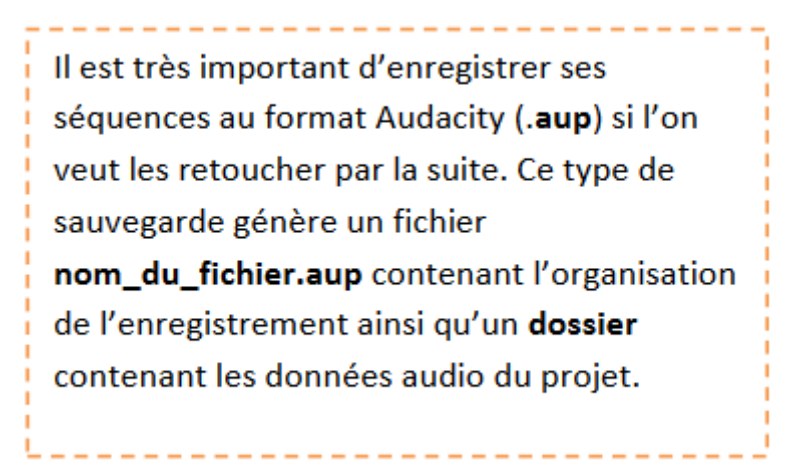

Représentation de l'onde sonore